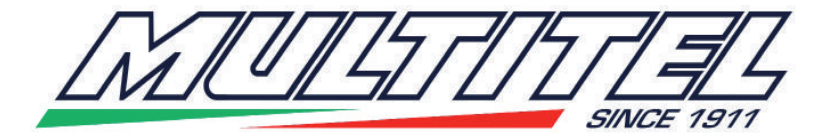

# PROCEDURE

| NUMBER    | 014                                                      |
|-----------|----------------------------------------------------------|
| REVISION  | 01                                                       |
| DATE      | 01/02/2016                                               |
|           | PROGRAMMAZIONE DELLA SCHEDA DI LIVELLAMENTO PLANAR (1.1) |
|           | PROGRAMMATION DE LA CARTE DE NIVELLEMENT PLANAR (1.1)    |
| TITLE     | PLANAR LEVELLING CARD PROGRAMMING (1.1)                  |
|           | PROGRAMMIERUNG DER NIVELLIERUNGSKARTE PLANAR (1.1)       |
|           | PROGRAMACIÓN DE LA TARJETA DE NIVELACIÓN PLANAR (1.1)    |
| MODEL     |                                                          |
|           | 0ESA005-A                                                |
| COMPONENT | 0ESA005-B                                                |
| GENERAL   | PLANAR LIVELLAMENTO (1.1)                                |

|   | ITALIANO | FRANCAIS | ENGLISH | DEUTSCH | ESPAÑOL  |
|---|----------|----------|---------|---------|----------|
| K | NERO     | NOIR     | BLACK   | SCHWARZ | NEGRO    |
| B | BLU      | BLEU     | BLUE    | BLAU    | AZUL     |
| R | ROSSO    | ROUGE    | RED     | ROT     | ROJO     |
| Y | GIALLO   | JAUNE    | YELLOW  | GELB    | AMARILLO |
| G | VERDE    | VERT     | GREEN   | GRÜN    | VERDE    |

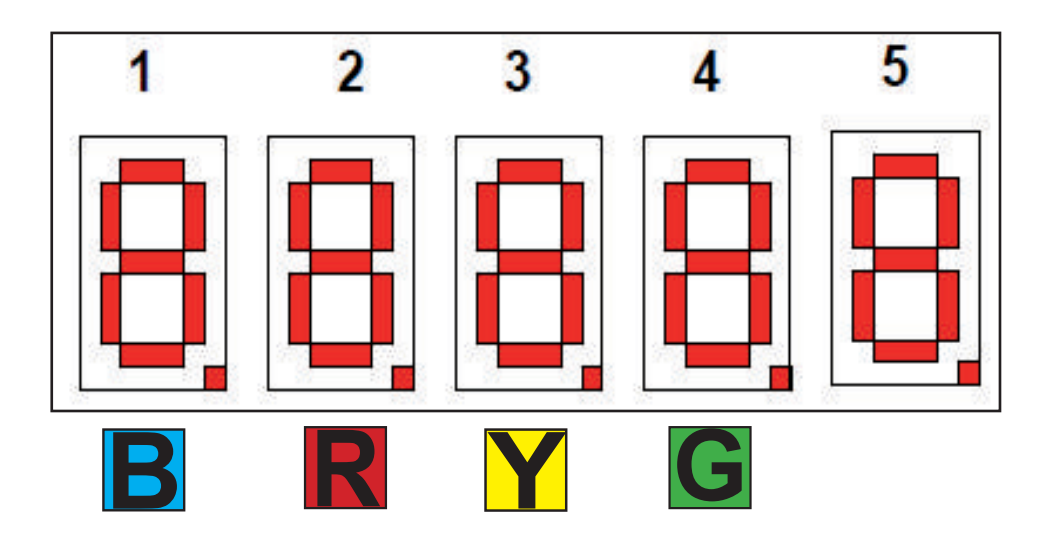

(1)

014 • 1/29

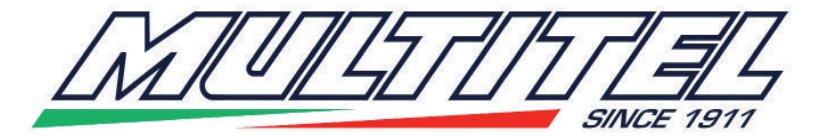

|    | Programmazione PLANAR (1) con il tastierino                                                                                                    |
|----|----------------------------------------------------------------------------------------------------|
|    | All'accensione il PLANAR presenta la scritta <b>PAAb</b><br>Premendo i tasti colorati è possibile visualizzare e variare il valore dei parametri imposta-                                                                                                    |
|    | Premendo il tasto <b>B</b> compare la sigla <b>P.P.</b> seguita da un numero che va da 0 a 22.<br>La sigla <b>P.P.</b> sta per parametro protetto, cioè non in modalità modifica. Di seguito è ripor-<br>tata la lista dei parametri in base al loro ordine di visualizzazione.                                                                                                    |
|    | Lista dei parametri e loro numero di sequenza:                                                                                                    |
| IT | <ul> <li>N° Parametro</li> <li>Stato (default)</li> <li>Angolo</li> <li>Apertura percentuale solenoide A</li> <li>Apertura percentuale solenoide B</li> <li>Corrente solenoide A</li> <li>Corrente solenoide B</li> <li>Valore segnalazione allarme:</li> <li>Banda morta errore</li> <li>Fattore esponenziale di errore</li> <li>Costante di tempo positiva compressione dinamica errore</li> <li>Banda attiva positiva</li> <li>Corrente min valvola A</li> <li>Corrente max valvola B</li> <li>Corrente max valvola B</li> <li>Costante di tempo proporzionale ad anello</li> <li>Costante di tempo proporzionale</li> <li>Costante di tempo proporzionale</li> <li>Costante di tempo derivativa</li> </ul> |
|    | Modifica dei parametri ( i parametri da 1 a 5 non sono modificabili)                                                                                                    |
|    | <ul> <li>Per entrare in modalità "Modifica parametri" premere contemporaneamente i tre tasti: ■,</li> <li>Y e G e mantenerli premuti per almeno tre secondi.</li> <li>Dopo tre secondi si osserverà la scomparsa della prima P. mentre resta una seconda</li> <li>P. ed un numero, indicando la modalità di modifica dei parametri. Premendo il tasto B</li> <li>selezionare il parametro che si vuole modificare; comparirà la scritta P. XX, dove XX è il numero del parametro da modificare. Dopo due secondi dal rilascio del tasto B</li> <li>compare il valore esistente del parametro. Premendo il tasto G si aumenta il valore, mentre con il tasto Y si diminuisce il valore.</li> </ul>                                                                                                    |

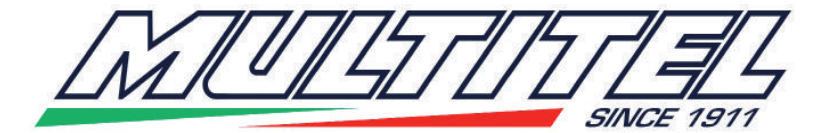

|    | Tenendo premuto il tasto III o III si aumenta o diminuisce più velocemente.<br>Per selezionare un altro parametro è sufficiente premere nuovamente il III.                                                                                                    |
|----|----------------------------------------------------------------------------------------------------|
|    | • Livellamento cesto troppo lento: in questo caso aumentare il parametro "17" di 50-<br>100 punti e riprovare. Se il sistema ritarda ancora diminuire il parametro "18" di 50-100                                                                                                    |
|    | <ul> <li>Livellamento cesto troppo "brusco": in questo caso diminuire il parametro "17" di<br/>50-100 punti e riprovare. Se il sistema è ancora brusco aumentare il parametro "18" di<br/>50-100 punti</li> </ul>                                                                                                    |
|    | • <b>Cesto che oscilla</b> : in questo caso diminuire il parametro "13" e parametro "15" di 50-<br>100 punti. Se il problema persiste diminuire anche il parametro "21", fino eventualmente<br>ad azzerarlo.                                                                                                    |
|    | Una volta terminate le modifiche è necessario memorizzare i nuovi parametri; è sufficien-<br>te premere il tasto <b>I</b> e mantenerlo premuto sino alla comparsa prima dei puntini in basso<br>e successivamente dopo cinque secondi alla comparsa dei segni "-". <b>Questo indica che</b><br><b>il PLANAR ha memorizzato i nuovi parametri.</b><br>Ad operazione terminata, togliere alimentazione elettrica e ripristinarla.                                                                                                    |
| IT | Correzione dello "zero" del cesto.                                                                                                    |
|    | Per entrare in modalità "Modifica parametri" premere contemporaneamente i tre tasti: ■,<br>✓ e ■ e mantenerli premuti per almeno tre secondi.<br>Mettere il cesto perfettamente orizzontale.<br>Con il tasto ■ portarsi sul parametro 0 (scritta P. 0); comparirà la scritta PAAb. Premen-<br>do il ✓ o il ■ la scritta diventa PHAb e si è in modalità "non operativa" (la funzione di<br>livellamento automatico è disattivata).<br>Premere il tasto ■ una volta selezionando il parametro 1 (scritta P. 1), che è quello di<br>visualizzazione dell'angolo reale della navicella.<br>Per memorizzare il nuovo zero, premere e mantenere premuto il tasto ■ per almeno<br>cinque secondi. Compaiono una serie di punti in basso e dopo cinque secondi tutte le<br>cifre verranno sostituite dal segno "-". Questo stato indica che il PLANAR sta calcolan-<br>do il nuovo zero. Dopo alcuni secondi il display tornerà a visualizzare il valore di angolo<br>uguale o molto vicino allo zero indicando che l'operazione è terminata.<br>Sarà adesso possibile riportare il PLANAR in automatico; per fare questo sarà sufficien-<br>te riselezionare il parametro zero e quindi premere il tasto ■. L'indicazione tornerà ad<br>essere PAAb.<br>Ad operazione terminata, togliere alimentazione elettrica e ripristinarla |
|    | Programmation PLANAP (1) avoc lo clavior                                                                                                    |
|    | À l'allumage le PLANAR présente l'inscription <b>PAAb</b>                                                                                                    |
| FR | En appuyant sur les touches en couleur il est possible de visualiser et de changer la va-<br>leur des paramètres configurés.<br>En appuyant sur la touche <b>B</b> s'affiche le sigle <b>P.P.</b> suivi d'un numéro qui va de 0 à 22.<br>Le sigle <b>P.P.</b> est un paramètre protégé, c'est-à-dire pas en mode modification. Ci-des-<br>sous est reportée la liste des paramètres en fonction de leur ordre de visualisation.                                                                                                    |
|    | sous est reportée la liste des paramètres en fonction de leur ordre de visualisation.                                                                                                    |

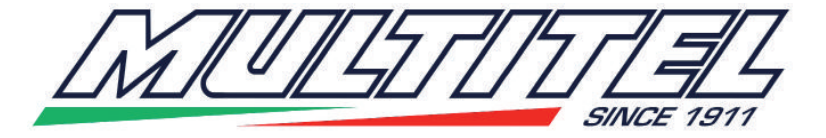

Liste des paramètres et leur numéro de séquence :

- N° Paramètre
- 0 État (défaut)
- 1 Angle
- 2 Ouverture en pourcentage solénoïde A
- 3 Ouverture en pourcentage solénoïde B
- 4 Courant solénoïde A
- 5 Courant solénoïde B
- 6 Valeur signalisation d'alarme :
- 7 Bande morte erreur
- 8 Facteur exponentiel d'erreur
- 9 Constante de temps positive compression dynamique erreur
- 10 Bande active positive
- 11 Constante de temps négative compression dynamique erreur
- 12 Bande active négative
- 13 Courant min soupape A
- 14 Courant max soupape A
- 15 Courant min soupape B
- 16 Courant max soupape B
- 17 Constante de proportionnelle à anneau
- 18 Constante de temps proportionnelle
- 19 Constante dérivative d'anneau
- FR 20 Constante de temps dérivative
  - 21 Constante supplémentaire d'anneau
  - 22 Constante de temps supplémentaire

### Modification des paramètres (les paramètres de 1 à 5 ne sont pas modifiables)

Pour entrer en mode « Modification paramètres », appuyer simultanément sur les trois touches : et Y et d et les maintenir appuyées pendant au-moins trois secondes. Après trois secondes on constatera l'affichage du premier P. pendant que reste un deuxième P. et un numéro, indiquant le mode de modification des paramètres. En appuyant sur la touche sélectionner le paramètre que l'on souhaite modifier ; l'inscription P. XX s'affichera, où XX est le numéro du paramètre à modifier. Après deux secondes du relâchement de la touche la valeur existante du paramètre s'affiche. En appuyant sur la touche d, la valeur augmente, alors qu'avec la touche Y elle diminue.

En tenant appuyée la touche **I** ou **Y**elle augmente ou diminue plus rapidement. Pour sélectionner un autre paramètre il suffit d'appuyer de nouveau sur **I**.

• Nivellement nacelle trop lent : dans ce cas augmenter le paramètre « 17 » de 50-100 points et essayer de nouveau. Si le système retarde encore, diminuer le paramètre « 18 » de 50-100 points.

• Nivellement de la nacelle trop « brusque » : dans ce cas diminuer le paramètre « 17 » de 50-100 points et essayer de nouveau. Si le système est encore brusque, augmenter le paramètre « 18 » de 50-100 points.

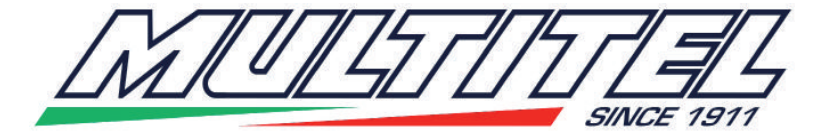

|    | <ul> <li>Nacelle qui oscille : dans ce cas diminuer le paramètre « 13 » et le paramètre « 15 »<br/>de 50-100 points. Si le problème persiste diminuer également le paramètre « 21 » ju-<br/>squ'à le remettre à zéro éventuellement.</li> </ul>                                                                                                    |
|----|----------------------------------------------------------------------------------------------------|
|    | Lorsque les modifications sont terminées, il faut mémoriser les nouveaux paramètres ; il suffit d'appuyer sur la touche <b>I</b> et la maintenir appuyée jusqu'à l'affichage des premiers petits points en bas et ensuite après 5 secondes à l'affichage des signes « - ». <b>Ceci indi-</b><br><b>que que le PLANAR a mémorisé les nouveaux paramètres.</b><br>Lorsque l'opération est terminée, couper l'alimentation électrique et la rétablir. |
|    | Correction du « zéro » de la nacelle.                                                                                                    |
| FR | Pour entrer en mode « Modification paramètres », appuyer simultanément sur les trois touches : <b>B</b> et <b>Y</b> et <b>G</b> et les maintenir appuyées pendant au-moins trois secondes.<br>Mettre la nacelle parfaitement à l'horizontale.<br>Avec la touche <b>B</b> se mettre sur le paramètre 0 (inscription <b>P.0</b> ) ; l'inscription <b>PAAb</b> s'af-                                                                                  |
|    | fichera. En appuyant sur Y ou II l'inscription devient PHAb et si l'on est en mode « non opérationnel » (la fonction de nivellement automatique est désactivée).<br>Appuyer une fois sur la touche II en sélectionnant le paramètre 1 (inscription P. 1), qui est celui de visualisation de l'angle réel de la nacelle.                                                                                                    |
|    | Pour mémoriser le nouveau zéro, appuyer et maintenir appuyée la touche <b>I</b> pendant<br>au moins cinq secondes. Une série de points s'affiche en bas et après cinq secondes<br>tous les chiffres seront remplacés par le signe « - ». Cet état indique que le <b>PLANAR est</b><br><b>en train de calculer le nouveau zéro</b> . Après quelques secondes l'écran affichera de                                                                   |
|    | nouveau la valeur d'angle egale ou tres proche du zero en indiquant que l'operation est terminée                                                                                                    |
|    | Il sera alors possible de reporter le PLANAR en mode automatique ; pour cette opération il suffira de sélectionner de nouveau le paramètre zéro et d'appuyer donc sur la touche <b>I</b> . L'indication sera de nouveau <b>PAAb</b> .                                                                                                    |
|    | Lorsque l'opération est terminée, couper l'alimentation électrique et la rétablir.                                                                                                    |
|    | PLANAR programming (1) with the keyboard                                                                                                    |
|    | When PLANAR is switched on, <b>PAAb</b> will appear.<br>By pressing the coloured keys it is possible to view and change the value of the set para-                                                                                                    |
|    | meters.                                                                                                    |
|    | By pressing <b>B</b> the acronym <b>P.P.</b> will appear followed by a number between 0 and 22.                                                                                                    |
|    | parameters in their order of appearance.                                                                                                    |
| EN | List of parameters and their sequence number:                                                                                                    |
|    | N° Parameter                                                                                                    |
|    | 0 Status (default)                                                                                                    |
|    | 2 Opening percentage solenoid A                                                                                                    |
|    | 3 Opening percentage solenoid B                                                                                                    |
|    | 4 Current solenoid A                                                                                                    |
|    |                                                                                                    |

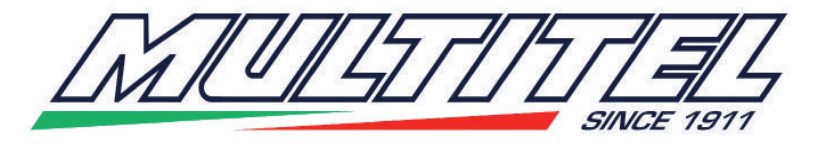

- 7 Dead band error
- 8 Error exponential factor
- 9 Dynamic compression positive time constant error
- 10 Positive active band
- 11 Dynamic compression negative time constant error
- 12 Negative active band
- 13 Min current valve A
- 14 Max current valve A
- 15 Min current valve B
- 16 Max current valve B
- 17 Ring proportional constant
- 18 Proportional time constant
- 19 Ring derivative constant
- 20 Derivative time constant
- 21 Ring integrative constant
- 22 Integrative time constant

### Parameter modification (parameters 1 to 5 are non-editable)

To enter "Parameter modification" mode press the three keys at the same time:  $\blacksquare$  and  $\blacksquare$  and  $\blacksquare$  and hold them down for at least three seconds.

After three seconds the first P. will disappear while the second P. and a number will remain, stating parameter modification mode. Press **B** to select the parameter you wish

EN to edit; P. XX will appear, where XX is the number of the parameter you wish to edit. Two seconds after releasing B the parameter's existing value will appear. Press G to increase the value, and Y to decrease the value.

Hold **G** or **Y** down to increase or decrease more rapidly.

To select another parameter simply press **B** again.

cage levelling too slow: in this case increase parameter "17" by 50-100 points and try again. If the system is still slow, decrease parameter "18" by 50-100 points.
cage levelling too "sudden": in this case decrease parameter "17" by 50-100 points and try again. If the system is still too sudden, increase parameter "18" by 50-100 points.

• Swaying cage: in this case decrease parameter "13" and parameter "15" by 50-100 points. If the problem continues also decrease parameter "21", zeroing it if necessary.

When the changes have been made it will be necessary to save the new parameters: simply press **I** and hold it down until the first dots appear at the bottom and then five seconds after the "-" signs appear. **This means that PLANAR has saved the new parameters.** At the end of this procedure, turn the electrical power supply off and back on again.

### Correcting cage "zero".

To enter "Parameter modification" mode press the three keys at the same time:  $\blacksquare$  and  $\blacksquare$  and  $\blacksquare$  and hold them down for at least three seconds.

Set the cage up perfectly horizontal.

Using **B** go to parameter 0 (identified by **P.0**); **PAAb** will appear. Press **Y** or **G** to

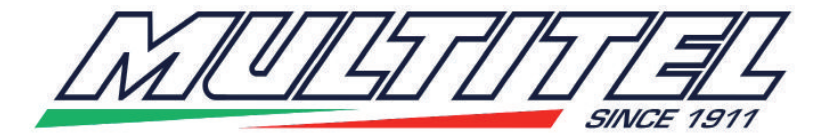

change the word to PHAb and to switch to "non operational" mode (the automatic levelling function is disabled).

Press **B** once by selecting parameter 1 (identified by P.1), which displays the real cage angle.

To save the new zero, press and hold down **I** for at least five seconds. A series of dots will appear at the bottom, and after five seconds all of the digits will be replaced by "-".

EN This status means that **PLANAR is calculating the new zero.** After a few seconds the screen will go back to displaying the angle value equal to or close to zero, stating that the procedure is finished.

It is now possible to place PLANAR in automatic mode; to do so, simply re-select the zero parameter and then press **R**. The word will switch back to **PAAb**.

At the end of this procedure, turn the electrical power supply off and back on again.

## Programmierung PLANAR (1) mit der Tastatur

Beim Einschalten erscheint am PLANAR die Schrift PAAb.

Wenn die farbigen Tasten gedrückt werden, kann man den Wert der eingestellten Parameter anzeigen und ändern.

Beim Drücken der Taste 🖪 erscheint das Kürzel P.P. und dann eine Zahl zwischen 0 und 22.

Das Kürzel P.P. bedeutet geschützter Parameter, das heißt, nicht im Modus zum Ändern. In der Folge ist die Liste der Parameter in der Reihenfolge ihres Erscheinens angegeben.

Liste der Parameter und ihrer fortlaufenden Nummer:

Nr. Parameter

- 0 Status (default)
- 1 Winkel
- 2 Öffnung Prozentsatz Solenoid A
- DE 3 Öffnung Prozentsatz Solenoid B
  - 4 Strom Solenoid A
  - 5 Strom Solenoid B
  - 6 Wert Alarmeldung:
  - 7 Toter Bereich Fehler
  - 8 Exponentieller Fehlerfaktor
  - 9 Positive Zeitkonstante dynamischer Druck Fehler
  - 10 Aktiver positiver Bereich
  - 11 Negative Zeitkonstante dynamischer Druck Fehler
  - 12 Aktiver negativer Bereich
  - 13 Mindeststrom Ventil A
  - 14 Max. Strom Ventil A
  - 15 Mindeststrom Ventil B
  - 16 Max. Strom Ventil B
  - 17 Konstante des Ring-Proportionalventils
  - 18 Proportionale Zeitkonstante
  - 19 Abgeleitete Konstante Ring

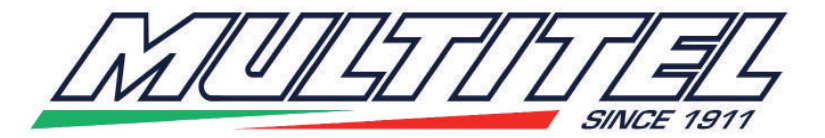

- 20 Abgeleitete Zeitkonstante
- 21 Integrative Konstante Ring
- 22 Integrative Zeitkonstante

DE

# Änderung von Parametern (die Parameter von 1 bis 5 können nicht geändert werden).

Um in den Modus "Parameter ändern" zu gelangen, müssen gleichzeitig drei Tasten gedrückt werden: **B**, **Y** und **G** und sie müssen mindestens drei Sekunden lang gedrückt gehalten werden.

Nach drei Sekunden sieht man, wie das erste P. verschwindet, während das zweite P. und eine Zahl angezeigt bleiben und den Änderungsmodus der Parameter bedeuten. Durch Druck uf die Taste 🗈 den Parameter wählen, den man ändern möchte. Es erscheint die Schrift P. XX, wobei XX die Nummer des zu ändernden Parameters bedeutet. Zwei Sekunden nach dem Loslassen der Taste 🗈 erscheint der vorhandene Wert des Parameters. Durch Druck auf die Taste 🕥 wird der Wert erhöht, während man mit der Taste 💟 den Wert vermindert.

Wenn man die Tasten Soder Y gedrückt hält, geht das Erhöhen oder Vermindern schneller vor sich.

Um einen anderen Parameter zu wählen, muss nur erneut **B** gedrückt werden. • **Nivellierung des Korbs zu langsam:** In diesem Fall muss der Parameter "17" um 50-100 Punkte erhöht werden, dann erneut versuchen. Wenn das System weiterhin verzögert, muss der Parameter "18" um 50-100 Punkte vermindert werden.

• **Nivellierung des Korbs zu "brüsk":** In diesem Fall muss der Parameter "17" um 50-100 Punkte vermindert werden, dann erneut versuchen. Wenn das System weiterhin brüsk ist, muss der Parameter "18" um 50-100 Punkte erhöht werden.

• **Der Korb schwingt:** In diesem Fall müssen der Parameter "13" und der Parameter "15" um 50-100 Punkte vermindert werden. Wenn das Problem weiterhin besteht, muss auch der Parameter "21" vermindert werden, eventuell sogar bis auf Null.

Wenn die Änderungen ausgeführt sind, müssen die neuen Parameter gespeichert werden. Man drückt 
und hält die Taste gedrückt, bis unten die Pünktchen erscheinen und dann nach fünf Sekunden die Zeichen "-". Das bedeutet, dass der PLANAR die neuen Parameter gespeichert hat.

Am Ende des Verfahrens die Stromversorgung aus- und wieder einschalten.

### Korrektur der "Nullposition" des Korbs.

Um in den Modus "Parameter ändern" zu gelangen, müssen gleichzeitig drei Tasten gedrückt werden: B. Y und G und sie müssen mindestens drei Sekunden lang gedrückt gehalten werden. Den Korb perfekt waagrecht positionieren. Mit der Taste B auf den Parameter 0 übergehen (es steht geschrieben P. 0), dann erscheint die Schrift **PAAb**. Durch Druck auf Y oder G wechselt die Schrift in PHAb und man befindet sich im Modus "nicht betriebsfähig" (die Funktion der automatischen Nivellierung ist deaktiviert).

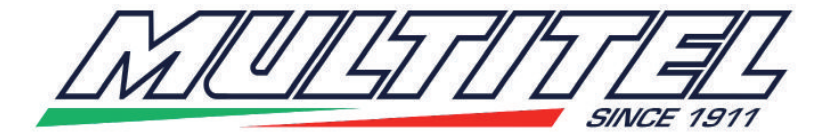

| DE | Die Taste ein Mal B drücken und den Parameter 1 (Schrift P. 1) wählen, das ist derjenige<br>mit der Anzeige des tatsächlichen Winkels des Korbs.<br>Um die neue Nullposition zu speichern die Taste R mindestens fünf Sekunden lang<br>drücken und gedrückt halten. Unten erscheinen eine Serie Punkte, und nach fünf<br>Sekunden erscheint anstelle aller Ziffern das Zeichen "-". Dieser Status bedeutet, dass<br>der <b>PLANAR die neue Nullposition berechnet</b> . Nach einigen Sekunden zeigt das<br>Display wieder denselben Winkelwert oder einen der Null sehr nahen an, was bedeutet,<br>dass der Vorgang beendet ist.<br>Nun kann der PLANAR wieder auf automatisch umgeschaltet werden. Hierzu muss<br>erneut der Parameter Null gewählt und dann die Taste R gedrückt werden. Die Anzeige<br>kehrt auf <b>PAAb</b> zurück.<br>Am Ende des Verfahrens die Stromversorgung aus- und wieder einschalten.                                                                                                    |
|----|----------------------------------------------------------------------------------------------------|
|    | Programaciàon PLANAR (1) utilizando el teclado                                                                                                    |
| ES | <ul> <li>Al encendido el PLANAR visualiza PAAb</li> <li>Apretando los botones colorados es posible visualizar y cambiar el valor de los parámetros establecidos.</li> <li>Apretando el boton aparece la sigla P.P. seguida por un número de 0 a 22. La sigla</li> <li>P.P. significa parámetro protegido, es decir, no está en modo de modificación. A continuación se muestra la lista de los parámetros en función de su orden de visualización.</li> <li>Lista de los parámetros y su número de secuencia:</li> <li>N° Parámetro</li> <li>0 Estado (default)</li> <li>1 Ángulo</li> <li>2 Apertura porcentaje solenoide A</li> <li>3 Apertura porcentaje solenoide B</li> <li>6 Corriente solenoide A</li> <li>5 Corriente solenoide B</li> <li>6 Valor señalización alarma:</li> <li>7 Banda muerta error</li> <li>8 Factor exponencial de error</li> <li>9 Constante de tiempo positiva compresión dinámica de error</li> <li>10 Banda activa positiva</li> <li>11 Constante de tiempo negativa compresión dinámica de error</li> <li>12 Banda activa negativa</li> <li>13 Corriente min válvula A</li> <li>14 Corriente min válvula B</li> </ul> |
|    | 16 Corriente max válvula B<br>17 Constante de proporcional a apillo                                                                                                    |
|    | 18 Constante de tiempo proporcional                                                                                                    |
|    | 19 Constante derivativa de anillo                                                                                                    |
|    | 20 Constante de tiempo derivativa                                                                                                    |
|    | 21 Constante integradora de anillo                                                                                                    |
|    | 22 Constante de tiempo integrativa                                                                                                    |

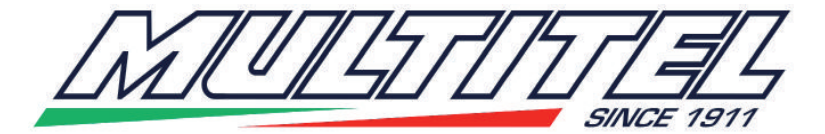

| iticar)                                                                             |
|-------------------------------------------------------------------------------------|
| es<br>ués de<br>y un<br>à el<br>ido el<br>alor.<br>te.                              |
| ' de<br>metro                                                                       |
| ) "17"<br>I pará-                                                                   |
| 50-100<br>ente<br>ndolo                                                             |
| tros;<br>ntes<br><b>Esto</b><br>nectar-                                             |
|                                                                                     |
| es bo-<br>a cesta                                                                   |
| retan-<br>io ope-<br>i una<br>cesta.<br>co<br>idas<br><b>R está</b><br>visua-<br>ha |
|                                                                                     |

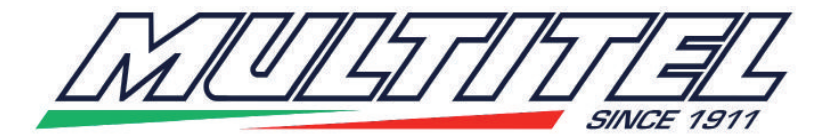

ES Ahora es posible poner el PLANAR en automático; para hacer esto será suficiente seleccionar otra vez el parámetro cero, y luego apretar **E**. La pantalla será de nuevo **PAAb.** Una vez terminada la operación, desconectar la alimentación eléctrica y luego conectarla otra vez.

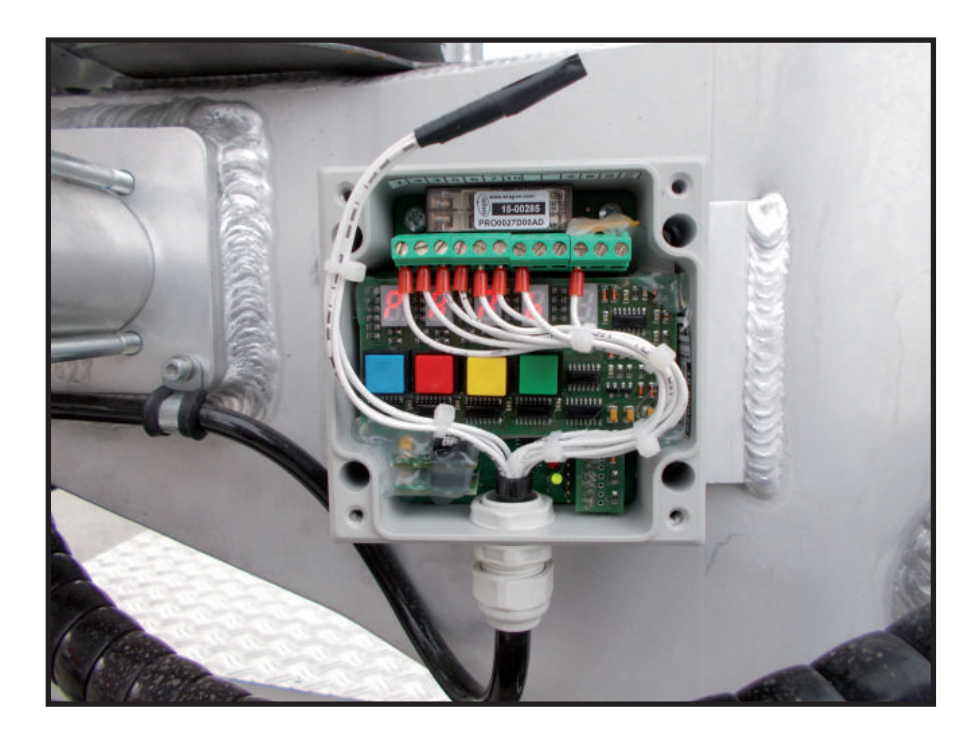

(1.1)

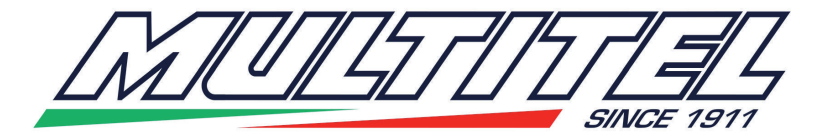

|    | PROGRAMMAZIONE SCHEDA                                                                                                    | DI LIVELLAMENTO CON                                                                                                    | PC – 0ESA005-B                                                                                                    |
|----|----------------------------------------------------------------------------------------------------|----------------------------------------------------------------------------------------------------|----------------------------------------------------------------------------------------------------|
|    | <ul> <li>Utilizzare il cavo di programmazion<br/>spositivo. Il cavo và connesso com</li> <li>Utilizzare un programma tipo HYPE<br/>ciarlo premere invio. Compare la se</li> </ul>                                                                                                    | ne 0ESA005-CP per connettere<br>le da figura (2)<br>ETERMINAL (Es. TERATERM o<br>eg. videata:                                                                                                    | il computer al di-<br>o altro) . Per lan-                                                                                                    |
| IT | PLANAR 2002 Ver: 1.00.00<br>MULTITEL Pagliero S.p.A. Italy<br>Angolo piattaforma: +29 g/10<br>Apertura valvola A: 0 %<br>Apertura valvola A: 0 %<br>Corrente valvola B: 0 %<br>Corrente valvola B: 0 mA<br>Corrente valvola B: 0 mA<br>(C) Compensazione Off_set<br>(+) Comando manuale valv. A<br>(-) Comando manuale valv. A<br>(-) Comando manuale valv. B<br>(-) Comando manuale valv. B<br>(-) Comando manuale valv. B<br>(-) Comando manuale valv. B<br>(-) Comando manuale valv. B<br>(-) Comando manuale valv. B<br>(-) Comando manuale valv. A<br>(-) Comando manuale valv. A<br>(-) Co | M       >>>       Valore segnal. allarme:         Banda morta errore:       Fattore espon. errore:         Cost. t. positiva CDE:       Banda attiva positiva:         Cost. t. negativa CDE:       Banda attiva negativa:         Cost. t. negativa CDE:       Banda attiva negativa:         Corrente min valvola A:       Corrente max valvola A:         Corrente max valvola B:       Corrente max valvola B:         Corrente max valvola B:       Corrente max valvola B:         Costante prop. anello:       Cost. t. proporzionale:         Cost. t. proporzionale:       Cost. t. proporzionale:         Cost. t. proporzionale:       Cost. tempo derivativa:         Cost. tempo integrale:       Cost. integrale anello:         Cost. tempo integrale:       Cost. tempo integrale:         (1)       (S) Salva configurazione of         (1)       (S) Salva configurazione of         (2)       (S) Salva configurazione of         (3)       (L) Leggi configurazione of         (4)       valori e alcuni comandi. Di sec         (5)       Salva configurazione of         (6)       (L)       Leggi configurazione of         (1)       (S) Salva configurazione of         (2)       (L)       Leggi configurazione of         (3) | 50       g/10       N         5       g/10       O         5       g/10       O         800       G/10       P         800       g/10       O         600       Nc       R         1200       mA       S         2000       mA       T         600       KP       U         0       KD       V         200       KI       Z         30       TD       V         20       KI       Z         su file       J       Z         a file       J       J         eguito la spiegazio-       S         corrente massima       Uscolo o minuscolo)         lica il funzionamento       J         alità manuale (vedi |

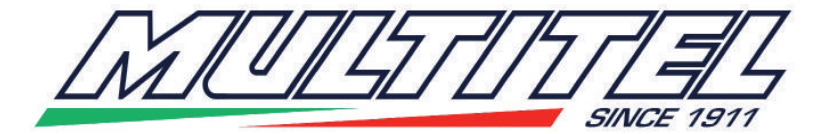

| IT | <ul> <li>F) il tasto + (più) e – (meno) quando vengono premuti una volta fanno passare il dispositivo dalla modalità automatica a quella manuale; tenendo premuto il tasto + si alimenta la valvola A con il 10% della sua corrente massima; tenendo premuto il tasto - si alimenta la valvola B con il 10% della sua corrente massima;</li> <li>G) Premendo il tasto "m" (maiuscolo o minuscolo) si salvano nella memoria del dispositivo i valori dei parametri presenti a video.</li> <li>H) Premendo il tasto "r" vengono richiamati i valori dei parametri presenti nella memoria. I valori presenti a video vengono sostituiti da quelli della memoria.</li> <li>I) Premendo il tasto "s" (maiuscolo o minuscolo) si salvano i parametri sul computer (vedi dopo la procedura).</li> <li>L) Premendo il tasto "I" (maiuscolo o minuscolo) si richiamano i parametri dal computer (vedi dopo la procedura)</li> <li>M) Puntatore: indica qual è il parametro che si può modificare. Il puntatore si sposta premendo il tasto TAB.</li> <li>I) Il puntatore si muove in modo circolare, cioè arrivato sull'ultimo parametro riprende dal primo.</li> <li>N) è il valore in decimi di grado della soglia di preallarme (spie verdi sulla pulsantiera)</li> <li>O) è il valore in decimi di grado della soglia di preallarme (spie verdi sulla pulsantiera)</li> <li>O) è il valore modifica la linearità della risposta del dispositivo ritiene il cesto orizzontale).</li> <li>P) Questo valore modifica la linearità della risposta del dispositivo - Non Modificare</li> <li>Q) Il parametro ocst. t. positiva CDE è un ritardo (in ms) con il quale il dispositivo legge l'angolo di inclinazione del cesto (in una direzione). Serve per evitare che il dispositivo sia troppo sensibile all'accelerazione tangenziale, che farebbe muovere il cesto in presenza di movimenti orizzontali del cesto. La banda attiva positiva và lasciato a zero.</li> <li>R) Corrente min valvola è la polarizzazione della valvola A (in mA). La corrente max è la massima corrente che il dispositivo eroga all'elettrovalvola; è l</li></ul> |
|----|----------------------------------------------------------------------------------------------------|
|    | va tenuta più alta della corrente dell'elettrovalvola.                                                                                                    |
|    | <ul> <li>T) Come la lettera S ma per l'elettrovalvola B.</li> <li>O) Costante proporzionale di anello: è il guadagno del sistema; più è alto più il sistema aumenta la corrente in funzione dell'angolo. La cost. t. proporzionale è il tempo (in ms) necessario al sistema per erogare corrente. Un tempo troppo piccolo può far muovere a salti il cesto, mentre un tempo troppo lungo fa restare il cesto in ritardo.</li> <li>V) La costante derivativa e la costante di tempo derivativa non vanno modificate.</li> <li>Z) La costante integrale di anello e la costante di tempo integrale non vanno modificate.</li> </ul>                                                                                                    |
|    | Procedura per azzerare l'angolo del cesto                                                                                                    |
|    | lutti i dispositivi sono pre azzerati. Nel caso si debba rifare l'azzeramento procedere nel seguente modo:                                                                                                    |
|    | - premere per un istante il tasto +; si passa in modalità manuale (nella riga D si spegne                                                                                                    |
|    | <ul> <li>Premere il tasto "z"; compare un messaggio che avverte che la procedura è in corso; al<br/>termine della procedura compare un messaggio di fine e il valore viene automaticamente<br/>salvato.</li> </ul>                                                                                                    |

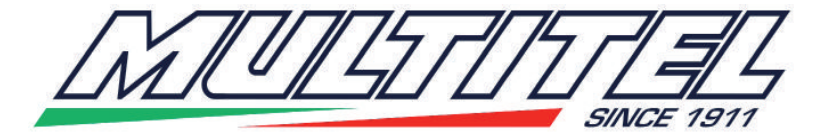

|    | <ul> <li>Procedura per richiamare i valori da un file sul computer</li> <li>Per memorizzare in un dispositivo i valori presenti in un file sul computer, procedere nel modo seguente: <ul> <li>premere il tasto "L"; compare il messaggio</li> <li>Avvia <send file=""> dal menù <transfer></transfer></send></li> <li>Selezionare il menù "Trasferisci" nella barra comandi del programma</li> <li>Selezionare il menù "Invia File".</li> <li>Compare la finestra di scelta del file; con il comando Sfoglia selezionare il file dal disco</li> <li>Prove_collaudi, sotto la directory Planar. Il protocollo usato per la trasmissione è Xmodem.</li> <li>Scegliere invia. Parte l'acquisizione dei valori che vengono automaticamente salvati nel dispositivo.</li> </ul> </li> </ul>                                                                                                    |
|----|----------------------------------------------------------------------------------------------------|
| IT | <ul> <li>Procedura per salvare i valori su un file sul computer</li> <li>Per memorizzare i valori presenti nel dispositivo in un file sul computer, procedere nel modo seguente:</li> <li>premere il tasto "S"; compare il messaggio<br/>Avvia <receive file=""> dal menù <transfer></transfer></receive></li> <li>Selezionare il menù "Trasferisci" nella barra comandi del programma</li> <li>Selezionare il menù "Ricevi File".</li> <li>Compare la finestra di scelta della directory dove salvare il file; con il comando Sfoglia selezionare la directory Planar dal disco Prove_collaudi. Il protocollo usato per la trasmissione è Xmodem.</li> <li>Scegliere Ricevi. Nella finestra successiva viene richiesto il nome del file. Nota: se si usa un nome già esistente, il file esistente viene rinominato aggiungendo un numero al termine del nome file.</li> <li>Scegliere Ok. I valori vengono salvati nel file.</li> <li>Indicazioni per la regolazione del dispositivo</li> <li>Per poter variare un valore bisogna procedere nel seg. modo: <ul> <li>muovere il puntatore M sul valore da modificare.</li> <li>utilizzare le quattro frecce per modificare il valore; le frecce ← e → servono per diminuire/aumentare di 100 il valore; le frecce ↓ e ↑ servono per diminuire/aumentare di 1 il valore.</li> <li>Di seguito alcune indicazioni per tarare un dispositivo.</li> <li>Se il cesto non riesce a recuperare l'orizzontale e rimane in ritardo durante tutto il movimento è necessario aumentare la corrente reale della valvola (valore C) rimanga sempre al di sotto di quella massima sopportabile dalla valvola. Nel caso che con la corrente reale pari a quella massima della valvola il cesto sia ancora in ritardo, aumentare la costante proporzionale di anello (parametro U).</li> <li>Se il cesto rimane troppo in ritardo quando inizia il movimento, ma poi recupera in seguito se si continua il movimento, si può aumentare la polarizzazione della valvola (parametro U).</li> </ul> </li> </ul> |
|    | - Se il cesto recupera troppo rapidamente l'orizzontale andando in oscillazione modificare<br>in modo opposto i parametri del punto precedente.                                                                                                    |

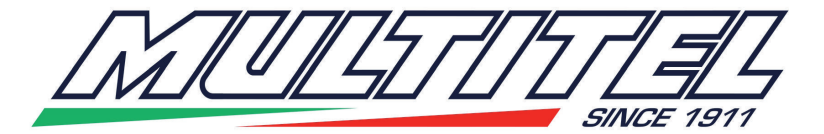

|    | PROGRAMMATION DE L<br>PC                                                                                                    | A CARTE DE NIVELLEM<br>– 0ESA005-B                                                                                                    | ENT AVEC                                                                                                    |
|----|----------------------------------------------------------------------------------------------------|----------------------------------------------------------------------------------------------------|----------------------------------------------------------------------------------------------------|
|    | <ul> <li>Utiliser le câble de programmation<br/>spositif. Le câble doit être connecté</li> <li>Utiliser un programme type HYPET<br/>lancer appuyer sur envoi. La page-</li> </ul>                                                                                                    | 0ESA005-CP pour connecteur<br>é comme sur la figure (2)<br>ΈRMINAL (Ex. TERATERM οι<br>écran suivante s'affiche :                                                                                                    | r l'ordinateur au di-<br>u autre) . Pour le                                                                                                    |
| FR | Iancer appuyer sur envoi. La page-<br>PLANAR 2002 Ver: 1.00.00<br>MULTITEL Pagliero S.p.A. Italy<br>Angolo piattaforma: +29 g/10<br>Apertura valvola A: 0 %<br>Apertura valvola A: 0 %<br>Corrente valvola B: 0 %<br>Corrente valvola B: 0 mA<br>Corrente valvola B: 0 mA<br>(C) Corrente valvola B: 0 mA<br>(C) Corrente valvola B: 0 mA<br>(C) Corrente valvola B: 0 mA<br>(C) Corrente valvola B: 0 mA<br>(C) Corrente valvola B: 0 mA<br>(C) Compensazione Off_set<br>(+) Comando manuale valv. A<br>(F) (-) Comando manuale valv. A<br>(G) (M) Memorizza configurazione<br>(H) (R) Richiama configurazione<br>(H) (R) Richiama configurazione<br>(E) il s'agit de l'inclinaison courante de<br>B) il s'agit de l'inclinaison courante de<br>B) il s'agit de l'ouverture de la soupaper<br>max sélectionné<br>(C) il s'agit du courant réel de la soupaper<br>(C) I orsque l'on est en fonctionnement formation (C) il s'agit du courant réel de la soupaper<br>(C) I orsque l'on est en fonctionnement (C) il s'agit du courant réel de la soupaper<br>(C) I orsque l'on est en fonctionnement (C) I orsque l'on est en fonctionnement (C) I orsque (C) I orsque (C) I orsque (C) I orsque (C) I orsque (C) I orsque (C) I orsque (C) I orsque (C) I orsque (C) I orsque (C) I orsque (C) I orsque (C) I orsque (C) I orsque (C) I orsque (C) I orsque (C) I orsque (C) I orsque (C) I | <ul> <li>Valore segnal. allarme:</li> <li>Banda morta errore:<br/>Fattore espon. errore:<br/>Cost. t. positiva CDE:<br/>Banda attiva positiva:<br/>Cost. t. negativa CDE:<br/>Banda attiva negativa:</li> <li>Corrente min valvola A:<br/>Corrente max valvola A:<br/>Corrente max valvola B:<br/>Corrente max valvola B:<br/>Corrente max valvola B:<br/>Corrente max valvola B:<br/>Costante prop. anello:<br/>Cost. t. proporzionale:<br/>Cost. t. proporzionale:<br/>Cost. t. proporzionale:<br/>Cost. t. tempo derivativa:<br/>Cost. tempo derivativa:<br/>Cost. tempo integrale:</li> <li>(1) (S) Salva configurazione</li> <li>(1) (S) Salva configurazione</li> <li>(1) (L) Leggi configurazione</li> <li>(1) (L) Leggi configurazione</li> </ul> | 50 g/10 N<br>5 g/10 O<br>0 Esp P<br>800 TPc O<br>0 g/10 R<br>200 mA S<br>200 mA S<br>200 mA T<br>200 mA T<br>200 mA T<br>200 mA V<br>200 mA T<br>200 mA C<br>200 mA C<br>200 |
|    | indique le fonctionnement en mode au<br>E) en appuyant sur la touche « z » (ma<br>manuel (voir ci-dessous), on obtient la                                                                                                    | tomatique.<br>ajuscule ou minuscule) lorsque<br>remise à zéro de la valeur de                                                                                                    | l'on est en mode<br>l'angle.                                                                                                    |

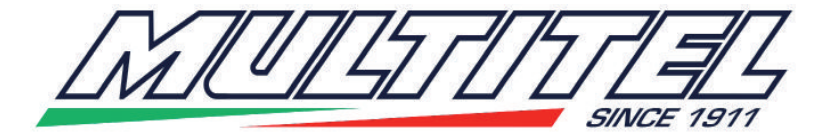

|    | La page-écran contient une série de valeurs et quelques commandes. Ci-dessous l'expli<br>F) lorsque les touches + (plus) et – (moins) sont appuyées une fois, elles permettent de<br>passer le dispositif du mode automatique à celui manuel ; en tenant appuyée la touche +<br>la soupape A est alimentée avec 10 % de son courant maximum ; en tenant appuyée la<br>touche - la soupape B est alimentée avec 10 % de son courant maximum ;<br>G) En appuyant sur la touche « m » (majuscule ou minuscule) les valeurs des pa-<br>ramètres présents à l'écran sont sauvegardées dans la mémoire du dispositif.<br>H) En appuyant sur la touche « r » les valeurs des paramètres présents dans la mémoire<br>sont rappelées. Les valeurs présentes à l'écran sont remplacées par celles de la mémoi-<br>re.<br>I) En appuyant sur la touche « s » (majuscule ou minuscule) les paramètres sont sauve-<br>gardés sur l'ordinateur (voir la procédure ci-dessous).<br>L) En appuyant sur la touche « I » (majuscule ou minuscule) les paramètres de l'ordina-<br>teur sont rappelés (voir la procédure ci-dessous)<br>M) Pointeur : indique quel est le paramètre qu'il est possible de modifier. Le pointeur<br>se déplace en appuyant sur la touche TAB. Le pointeur bouge en mode circulaire,<br>c'est-à-dire lorsqu'il arrive sur le dernier paramètre, il reprend du premier.<br>N) il s'agit de la valeur en dixièmes de degré du seuil de pré-alarme (voyants verts sur le<br>boîtier de commande)<br>O) il s'agit de la valeur en dixièmes de degré de l'erreur d'angle qui n'est pas récupérée<br>(c'est-à-dire lorsque l'angle rentre à l'intérieur de la bande configurée, le dispositif retient |
|----|----------------------------------------------------------------------------------------------------|
|    | la nacelle horizontale).<br>P) Cette valeur modifie la linéarité de la réponse du dispositif - <b>Ne pas modifier</b>                                                                                                    |
| FR | Q) Le paramètre Const. t. positive CDE est un retard (en ms) avec lequel le dispositif lit<br>l'angle d'inclinaison de la nacelle (dans une direction). Il permet d'éviter que le dispositif<br>soit trop sensible à l'accélération tangentielle, qui ferait bouger la nacelle en présence de<br>mouvements horizontaux de cette dernière. La bande active positive doit être laissée à<br>zéro.                                                                                                    |
|    | R) Comme la lettre Q mais dans l'autre direction.                                                                                                    |
|    | <ul> <li>S) Le courant min soupape est la polarisation de la soupape A (en mA). Le courant max<br/>est le courant maximum que le dispositif distribue à l'électrovanne ; il représente le cou-<br/>rant de pic, par conséquent il doit être tenu plus haut que le courant de l'électrovanne.</li> <li>T) Comme la lettre S mais pour l'électrovanne B.</li> </ul>                                                                                                    |
|    | U) Constante proportionnelle d'anneau : il s'agit du gain du système ; plus il est élevé plus le système augmente le courant en fonction de l'angle. La const. t. proportionnelle est le temps (en ms) nécessaire au système pour distribuer le courant. Un temps trop bref peut faire bouger la nacelle par à-coups, alors qu'un temps trop long fait rester la nacelle en retard.                                                                                                    |
|    | V) La constante dérivative et la constante de temps dérivative ne doivent pas être modi-<br>fiées.                                                                                                    |
|    | Z) La constante intégrale d'anneau et la constante de temps intégrale ne doivent pas être modifiées.                                                                                                    |
|    | Procédure pour remettre à zéro l'angle de la nacelle                                                                                                    |
|    | Tous les dispositifs sont remis à zéro au préalable. Si l'on doit refaire la remise à zéro                                                                                                    |
|    | <ul> <li>- appuyer pendant un instant sur la touche + ; on passe en mode manuel (sur la ligne D<br/>l'astérisque s'éteint).</li> </ul>                                                                                                    |

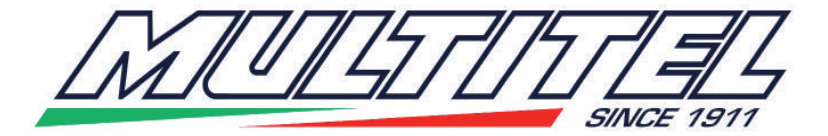

- Appuyer sur la touche « z » ; un message qui avertit que la procédure est en cours s'affiche ; au terme de la procédure un message de fin s'affiche et la valeur est automatiquement sauvegardée. Procédure pour rappeler les valeurs à partir d'un fichier sur l'ordinateur Pour mémoriser dans un dispositif les valeurs présentes dans un fichier sur l'ordinateur, procéder de la manière suivante : - appuyer sur la touche « L » ; le message suivant s'affiche Démarrer <Send File> à partir du menu <Transfer> - Sélectionner le menu « Transférer » sur la barre des commandes du programme - Sélectionner le menu « Envoi Fichier ». - La fenêtre de choix du fichier s'affiche ; avec la commande « Feuilleter » sélectionner le fichier à partir du disque Essais contrôles, sous le répertoire Planar. Le protocole utilisé pour la transmission est Xmodem. - Choisir « envoyer ». L'acquisition des valeurs qui sont sauvegardées automatiquement dans le dispositif démarre. Procédure pour sauvegarder les valeurs dans un fichier sur l'ordinateur Pour mémoriser les valeurs présentes dans le dispositif dans un fichier sur l'ordinateur, procéder de la manière suivante : - appuyer sur la touche « S » ; le message suivant s'affiche Démarrer <Receive File> à partir du menu <Transfer> - Sélectionner le menu « Transférer » sur la barre des commandes du programme FR - Sélectionner le menu « Recevoir Fichier » - La fenêtre de choix du répertoire où sauvegarder le fichier s'affiche ; avec la commande « Feuilleter » sélectionner le répertoire Planar à partir du disque Essais Contrôles. Le protocole utilisé pour la transmission est Xmodem. - Choisir Recevoir. Dans la fenêtre suivante est demandé le nom du fichier. Remarque : si un nom déjà existant est utilisé, le fichier existant est renommé en ajoutant un numéro à la fin du nom du fichier. - Choisir Ok. Les valeurs sont sauvegardées dans le fichier. Indications pour le réglage du dispositif Pour pouvoir changer une valeur il faut procéder de la manière suivante : - bouger le pointeur M sur la valeur à modifier. - utiliser les quatre flèches pour modifier la valeur ; les flèches  $\leftarrow$  et  $\rightarrow$  servent à diminuer/augmenter la valeur de 100 ; les flèches  $\leftarrow$  et  $\rightarrow$  servent à diminuer/augmenter la valeur de 1. Ci-dessous figurent guelques indications pour étalonner un dispositif. - Si la nacelle n'arrive pas à récupérer l'horizontale et reste en retard durant tout le mouvement, il faut augmenter le courant maximum de la soupape (paramètres S ou T). En faisant le mouvement, vérifier que le courant réel de la soupape (valeur C) reste toujours en-dessous de celle maximum supportable par la soupape. Si avec le courant réel, égal à celui maximum de la soupape, la nacelle est encore en retard, augmenter la constante proportionnelle d'anneau (paramètre U).

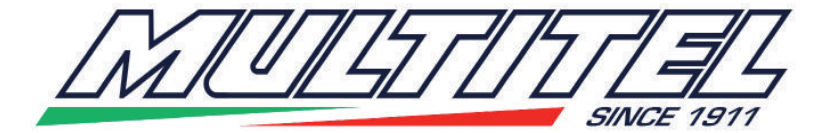

| FR | <ul> <li>Si la nacelle reste trop en retard lorsque le mouvement commence mais récupère ensuite si le mouvement continue, il est possible d'augmenter la polarisation de la soupape (paramètres S ou T) ou de diminuer la constante de temps proportionnelle (paramètre U) ou de diminuer encore la constante de temps positive CDE (paramètre Q ou R selon la direction).</li> <li>Si la nacelle récupère trop rapidement l'horizontale en allant en oscillation, modifier dans le sens contraire les paramètres du point précédent.</li> </ul> |
|----|----------------------------------------------------------------------------------------------------|
| EN | <ul> <li>LEVELLING BOARD PROGRAMMING WITH PC – 0ESA005-B</li> <li>Use programming cable 0ESA005-CP to connect the computer to the device. The cable must be set up as shown in the figure (2)</li> <li>Use a HYPETERMINAL programme (ex. TERATERM or similar). To launch it press 'enter'. The following screen will appear:</li> </ul>                                                                                                    |

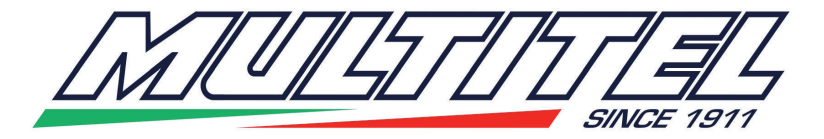

| EN | PLANAR 2002 Ver: 1.00.00<br>MULTITEL Pagliero S.p.A. Italy<br>Angolo piattaforma: +29 g/10<br>Apertura valvola A: 0 %<br>Apertura valvola A: 0 %<br>Corrente valvola B: 0 %<br>Corrente valvola B: 0 mA<br>Corrente valvola B: 0 mA<br>(C) Compensazione Off_set<br>(+) Comando manuale valv. A<br>(F) (-) Comando manuale valv. A<br>(F) (-) Comando manuale valv. B<br>(G) (M) Memorizza configurazione<br>(H) (R) Richiama configurazione<br>(H) (R) Richiama configurazione<br>(H) (R) Richiama configurazione<br>(H) is is the current cage inclination, ir<br>B) this is the current of valve A or B, ir<br>current<br>C) this is the real current of valve A or C<br>D) in manual mode, press "f" (upper or<br>asterisk means you are in automatic m<br>E) press "z" (upper or lower case) in m<br>F) when the + (plus) and – (minus) key<br>automatic to manual mode; by holding<br>maximum current; by holding down - yo<br>rent;<br>G) Press "m" (upper or lower case) to sing the maximum. | M       Valore segnal. allarme:         Banda morta errore:       Fattore espon. errore:         Cost. t. positiva CDE:       Banda attiva positiva:         Cost. t. negativa CDE:       Banda attiva negativa:         Cost. t. negativa CDE:       Banda attiva negativa:         Corrente min valvola A:       Corrente max valvola A:         Corrente min valvola B:       Corrente max valvola B:         Corrente max valvola B:       Corrente max valvola B:         Costante prop. anello:       Cost. t. proporzionale:         Cost. t. proporzionale:       Cost. t. proporzionale:         Cost. t. proporzionale:       Cost. tempo derivativa:         Cost. tempo integrale       Cost. tempo integrale:         (1) (S) Salva configurazione si       (1) (L) Leggi configurazione si         (1) (L) Leggi configurazione si       (1) (L) Leggi configurazione si         (2) (L) Leggi configurazione si       (2) (L) Leggi configurazione si         (3) Salva configurazione si       (3) (2) Salva configurazione si         (4) (L) Leggi configurazione si       (3) (2) Salva configurazione si         (3) Salva configurazione si       (3) (2) Leggi configurazione si         (4) (L) Leggi configurazione si       (3) (2) Salva configurazione si         (5) Salva configurazione si       (5) (5) Salva configurazione si | 50<br>5<br>0<br>800<br>0<br>200<br>1200<br>250<br>2000<br>600<br>700<br>0<br>30<br>20<br>1500<br>su file<br>da file<br>da file<br>the ex<br>selecte<br>omatic<br>ar the<br>ch the<br>ve A wits max<br>olayed | g/10 N<br>g/10 O<br>Esp P<br>g/10 O<br>Nc R<br>g/10 R<br>mA<br>mA S<br>mA T<br>FP U<br>KD V<br>KD V<br>KD V<br>KD V<br>KD V<br>KD V<br>TD V<br>KI Z<br>TI Z |
|----|----------------------------------------------------------------------------------------------------|----------------------------------------------------------------------------------------------------|----------------------------------------------------------------------------------------------------|----------------------------------------------------------------------------------------------------|
|    | <ul> <li>F) when the + (plus) and – (minus) key automatic to manual mode; by holding maximum current; by holding down - yo rent;</li> <li>G) Press "m" (upper or lower case) to s</li> </ul>                                                                                                    | ys are pressed once, they swite<br>down the + key you supply val<br>ou supply valve B with 10% of<br>save the parameter values disp                                                                                                    | ch the<br>ve A w<br>its max<br>played                                                                                                    | device from<br>/ith 10% of its<br>ximum cur-<br>on the screer                                                                                               |
|    | <ul> <li>in the memory.</li> <li>H) Press "r" to retrieve the parameter v screen are replaced with the ones in th</li> <li>I) Press "s" (upper or lower case) to sa re below).</li> <li>L) Press "I" (upper or lower case) to ret</li> </ul>                                                                                                    | values contained in the memory<br>ne memory.<br>Ive the parameters on the comp<br>trieve the parameters from the                                                                                                    | y. The<br>puter (                                                                                                    | values on the<br>see procedu-                                                                                                    |
|    | cedure below)                                                                                                    |                                                                                                    | Sompt                                                                                                    |                                                                                                    |

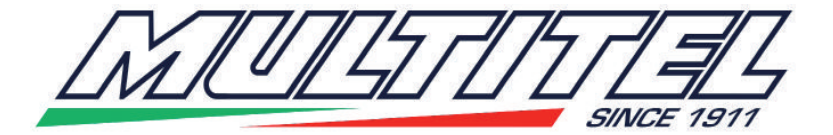

M) Pointer: this identifies which parameter can be edited. Press TAB to move the pointer. The pointer moves in a loop, i.e. when it gets to the last parameter it starts over again from the first.

N) this is the pre-alarm threshold value in tenths of degrees (green warning lights on the pushbutton panel)

O) this is the angle error value, in tenths of degrees, which is not recovered (i.e. when the angle falls within the set band, the device considers the cage horizontal).

P) This values changes device response linearity - **Do Not Edit** 

Q) CDE positive t. const. parameter is a delay (in ms) applied to the device to read the cage inclination angle (in a direction). It is used to prevent the device from being too sensitive to tangential acceleration, which would otherwise move the cage when it is involved in horizontal movements. The positive active band must be left on zero.

R) Like letter Q but in the other direction.

S) Min valve current is the polarisation of valve A (in mA). The max current is the max current that the device delivers to the electrovalve; it is the peak current, and must therefore be kept higher than the electrovalve current.

T) Like letter S but for electrovalve B.

U) Ring proportional constant: this is the system gain; the higher it is the more the system increases the current based on the angle. The proportional t. const. is the amount of time (in ms) required by the system to deliver current. If the amount of time is too brief it may make the cage move in a jerky fashion, while too much time will delay the cage.

V) The derivative constant and the derivative time constant must not be edited.

Z) The ring integral constant and the integral time constant must not be edited.

### EN Procedure to clear the cage angle

All devices are pre-cleared. If they need to be cleared again, proceed as follows: - briefly press +; this will switch to manual mode (the asterisk will disappear from row D. - Press "z"; a message will appear warning that the procedure is in progress; at the end of the procedure an end message appears and the value is saved automatically.

### Procedure to retrieve values from a file on the computer

To save the values contained in a computer file on a device, proceed as follows:

- press "L"; this message will appear

Start <Send File> from the <Transfer> menu

- Select the "Transfer" menu from the programme's command bar

- Select the "Send File" menu.

- The file selection window appears; using the Browse command select the file from the Prove\_collaudi (Tests\_inspection) disc, under the Planar directory. The Xmodem protocol is used for sending.

- Choose send. Value acquisition starts for the ones that are saved automatically on the device.

#### Procedure to save the values on a file on the computer

To save the values contained in the device in a computer file, proceed as follows: - press "S"; this message will appear

Send <Receive File> from the <Transfer> menu

- Select the "Transfer" menu from the programme's command bar
- Select the "Receive File" menu.

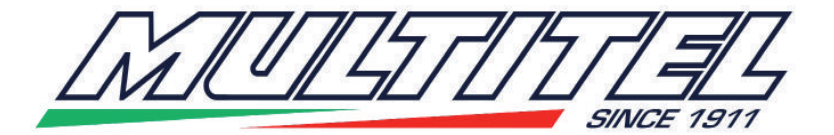

|    | <ul> <li>The selection window appears for the directory where the file needs to be saved; using the Browse command select the Planar directory from the Prove_collaudi (Tests_inspection) disc. The Xmodem protocol is used for sending.</li> <li>Choose Receive. The next window will ask for the file name. Note: if you enter an existing name the existing file will be renamed with a number added to the end of the file name.</li> <li>Choose Ok. The values are saved in the file.</li> </ul> |
|----|----------------------------------------------------------------------------------------------------|
| EN | Instructions for device adjustment                                                                                                    |
|    | To edit a value you will need to proceed as follows:                                                                                                    |
|    | - use the four arrows to edit the value; arrows $\leftarrow$ and $\rightarrow$ are used to decrease/increase the value by 100; $\downarrow$ and $\uparrow$ are used to decrease/increase the value by 1.<br>Below are a few suggestions to calibrate a device.                                                                                                    |
|    | - If the cage does not recover the horizontal position and is delayed during the entire movement, it will be necessary to increase the valve's maximum current (parameters S or T). During movement ensure that the valve's real current (C value) always remains below the maximum value supported by the valve. If the cage is still delayed when the real current is equal to the valve's maximum current, increase the ring proportional constant (U parameter).                                  |
|    | - If the cage is too delayed when movement starts, but then makes up for it later if move-<br>ment continues, it is possible to increase valve polarisation (S or T parameters), or decre-<br>ase the proportional time constant (U parameter) or even decrease the CDE positive time<br>constant (Q or R parameter, depending on the direction)                                                                                                    |
|    | - If the cage recovers the horizontal position too quickly, making it sway, change the para-<br>meters opposite to the instructions provided in the previous point.                                                                                                    |
|    | PROGRAMMIERUNG NIVELLIERUNGSKARTE MIT PC – 0ESA005-B                                                                                                    |
| DE | <ul> <li>Das Programmierungskabel 0ESA005-CP verwenden, um den PC an die Vorrichtung<br/>anzuschließen. Das Kabel muss wie auf der Abbildung (2) angeschlossen werden</li> <li>Ein Programm vom Typ HYPETERMINAL verwenden (zum Beispiel TERATERM oder<br/>sonstige). Für den Start Enter drücken. Es erscheint die folgende Anzeige:</li> </ul>                                                                                                    |

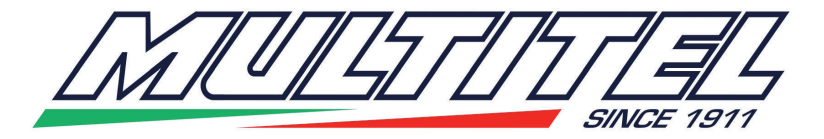

|                                                                                                    | DI ANA D 2002 View 4 00 00                                                                                                    | M                                                                                                    | 50                                                                                                    | -140                                                                                                    |
|----------------------------------------------------------------------------------------------------|----------------------------------------------------------------------------------------------------|----------------------------------------------------------------------------------------------------|----------------------------------------------------------------------------------------------------|----------------------------------------------------------------------------------------------------|
|                                                                                                    | MULTITEL Pagliero S.p.A. Italy                                                                                                    | >>> valore segnal. allarme:                                                                                                    | 50                                                                                                    |                                                                                                    |
|                                                                                                    | ngolo piattaforma: +29 g/10                                                                                                    | Banda morta errore:     Fattore espon. errore:     Cost t positiva CDE:                                                                                                    | 5<br>0<br>800                                                                                                    |                                                                                                    |
| (B) A                                                                                                    | pertura valvola A: 0 %<br>pertura valvola B: 0 %                                                                                                    | Banda attiva positiva:<br>Cost. t. negativa CDE:<br>Banda attiva negativa:                                                                                                    | 0<br>600<br>0                                                                                                    | g/10 (Q)<br>Nc<br>g/10 (R)                                                                                                    |
| ©°                                                                                                    | orrente valvola A: 0 mA<br>orrente valvola B: 0 mA                                                                                                    | Corrente min valvola A:     Corrente max valvola A:     Corrente min valvola B:     Corrente max valvola B:                                                                                                    | 200<br>1200<br>250<br>2000                                                                                                    | mA (S)<br>mA (T)                                                                                                    |
| (D) (F<br>(E) (Z<br>(+                                                                                                    | <ul> <li>Funzionamento automatico *</li> <li>Compensazione Off_set</li> <li>Comando manuale valv. A</li> <li>Comando manuale valv. B</li> </ul>                                                                                                    | Costante prop. anello:<br>Cost. t. proporzionale:<br>Costante deriv. anello:<br>Cost. tempo derivativa:<br>Cost. integrale anello:<br>Cost. tempo integrale:                                                                                                    | 600<br>700<br>0<br>30<br>20<br>1500                                                                                                    |                                                                                                    |
| DE<br>Auf der<br>Nachfo<br>Erkläru<br>A) die<br>B) die<br>Maxima<br>C) der<br>D) wer<br>drückt,<br>Sternch<br>E) Dur<br>manue<br>F) Die<br>Betrieb<br>Taste +<br>der Tas<br>G) Dur<br>Bildsch<br>H) Dur<br>aufgeru<br>dem Sp<br>I) Durc<br>Compu | <ul> <li>Memorizza configurazione</li> <li>Richiama configurazione</li> <li>Anzeige sind eine Serie Werte<br/>Igend die<br/>ng:<br/>korrekte Neigung des Korbs, in<br/>Öffnung des Ventils A oder B, ir<br/>alstrom<br/>tatsächliche Strom des Ventils<br/>n man im manuellen Betrieb is<br/>kehrt man zum automatischen<br/>nens bedeutet automatischer Be<br/>ch Druck auf die Taste "z" (Klein<br/>Ilen Modus ist (siehe später), di<br/>Tasten + (plus) und – (minus) s<br/>auf den manuellen, wenn sie e<br/>wird das Ventil A mit 10 % sein<br/>ste - wird das Ventil B mit 10% sein<br/>ste - wird das Ventil B mit 10% sein<br/>ste - wird das Ventil B mit 10% sein<br/>ste - wird das Ventil B mit 10% sein<br/>ste - Druck auf "m" (Klein- oder G<br/>irm vorhandenen Parameter im<br/>rch Druck auf "r" werden die We<br/>ufen. Die auf dem Bildschirm vo<br/>beicher ersetzt.</li> <li>Ch Druck auf die Taste "s" (Groß<br/>iter gespeichert (siehe weiter ur</li> </ul> | () (S) Salva configurazione s<br>(L) (L) Leggi configurazione d<br>und einige Steuerelemente zu<br>Zehntelgrad<br>n Prozent im Verhältnis zum ge<br>A oder B, in mA ausgedrückt.<br>t und die Taste "f" (Klein- oder d<br>Betrieb zurück. Das Vorhander<br>etrieb.<br>n- oder Großbuchstabe) erhält<br>e Nullung des Winkelwerts.<br>schalten die Vorrichtung vom au<br>einmal gedrückt werden; durch g<br>nes Maximalstroms versorgt; d<br>seines Maximalstroms versorgt; d<br>seines Maximal | su file<br>Ja file<br>seher<br>wählte<br>Großb<br>nsein o<br>man, v<br>utomat<br>gedrüc<br>urch g<br>rte de<br>beiche<br>en Pa<br>h dieje | n.<br>en<br>uchstabe)<br>des<br>wenn man im<br>ischen<br>ckt halten der<br>edrückt halten<br>r auf dem<br>rt.<br>rameter<br>enigen aus<br>arameter im |

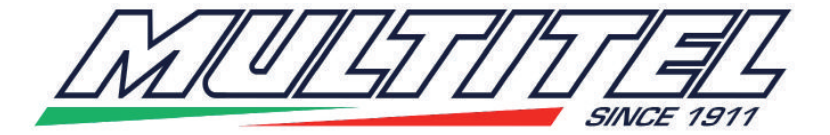

|    | L) Durch Druck auf die Taste "I" (Groß- oder Kleinbuchstabe) werden die Parameter vom Computer aufgerufen (siehe weiter unten das Verfahren)      |
|----|----------------------------------------------------------------------------------------------------|
|    | M) Pointer: Zeigt an, welchen Parameter man ändern kann. Der Pointer verschiebt sich                                                              |
|    | durch Drucken der Taste TAB.                                                                                                    |
|    | N) Der in Zehntelgrad ausgedrückte Wert der Voralarmschwelle (grüne Kontrollleuchten                                                              |
|    | auf der Druckknopftafel)                                                                                                    |
|    | O) Der in Zehntelgrad ausgedrückte Fehler des Winkels, der nicht zurückgewonnen                                                                   |
|    | wird (das heißt, wenn der Winkel in den voreingestellten Bereich zurückkehrt, hält die                                                            |
|    | Vorrichtung den Korb waagrecht).                                                                                                    |
|    | (in ms), mit der CDF ist eine Verzögerung (in ms), mit der                                                                                        |
|    | die Vorrichtung den Neigungswinkel des Korbs erfasst (in einer Richtung). Dient, um                                                               |
|    | zu vermeiden, dass die Vorrichtung bezüglich der tangentialen Beschleunigung zu                                                                   |
|    | empfindlich ist, was den Korb bei waagrechten Bewegungen desselben bewegen würde.                                                                 |
|    | Der aktive positive Bereich muss auf Null gelassen werden.                                                                                        |
|    | R) Wie der Buchstabe Q, aber in der änderen Richlung.<br>S) Mindeststrom Ventil ist die Polarisierung des Ventils A (in mA). Der Maximalstrom ist |
|    | der maximale Strom, den die Vorrichtung dem Ventil abgibt; es ist der Spitzenstrom und                                                            |
|    | muss daher höher gehalten werden als der Strom des Magnetventils.                                                                                 |
|    | T Wie der Buchstabe S, aber für das Magnetventil B.                                                                                               |
|    | U) Proportionale Ringkonstante: Das ist der Gewinn des Systems; je höher er ist,                                                                  |
| DE | Zeitkonstante ist die für das System notwendige Zeit (in ms), um den Strom abzugeben                                                              |
|    | Eine zu geringe Zeit kann den Korb ruckweise bewegen, während eine zu lange Zeit den                                                              |
|    | Korb verzögert.                                                                                                    |
|    | V) Die abgeleitete Konstante ist und die abgeleitete Zeitkonstante dürfen nicht geändert                                                          |
|    | Werden.<br>Z) Die integrale Dingkonstante und die integrale Zeitkonstante dürfen nicht geöndert                                                   |
|    | werden                                                                                                    |
|    | Verfahren für die Nullung des Winkels des Korbs                                                                                                   |
|    | Alle Vorrichtungen sind vorgenullt. Falls die Nullung ausgeführt werden muss,                                                                     |
|    | folgendermaßen vorgehen:                                                                                                    |
|    | - Einen Augenblick lang die taste + drucken; es wird auf manuellen Betrieb umgeschaltet<br>(in der Zeile Dierlischt das Sternchen)                |
|    | - Die Taste "z" drücken; es erscheint eine Meldung, die darauf hinweist, dass das                                                                 |
|    | Verfahren läuft; am Ende des Verfahrens erscheint die Meldung Ende, und der Wert wird                                                             |
|    | automatisch gespeichert.                                                                                                    |
|    | Verfahren zum Aufrufen der Werte aus einer Datei auf dem Computer                                                                                 |
|    | Um die in einer Datei auf dem Computer vorhandenen Daten auf einer Vorrichtung zu                                                                 |
|    | speichern, folgendermaßen vorgehen:                                                                                                    |
|    | - Die Taste "L" drücken; es erscheint die Meldung                                                                                                 |
|    | Start <send file=""> aus dem Menü <transfer></transfer></send>                                                                                    |
|    | - Das Menu Trasiensci (upertragen) in der Berenisielste des Programms wahlen                                                                      |
|    |                                                                                                    |

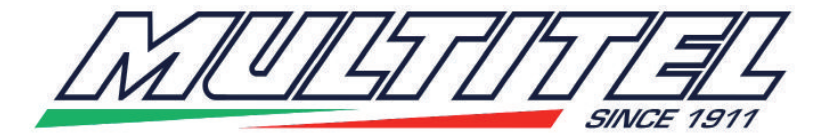

- Es erscheint das Fenster für die Wahl der Datei; mit dem Befehl "Blättern" die Datei auf der CD Prove collaudi (Abnahme Proben) im Verzeichnis Planar wählen. Das für das Senden verwendete Protokoll ist Xmodem. - Senden wählen. Es beginnt, die Übernahme der Werte, die automatisch auf der Vorrichtung gespeichert werden. Verfahren zum Speichern von Werten in einer Datei auf dem Computer Um die in der Vorrichtung vorhandenen Werte in einer Datei auf dem Computer zu speichern, folgendermaßen vorgehen: - Die Taste"S" drücken: es erscheint die Meldung Start <Receive File> aus dem Menü <Transfer> - Das Menü "Trasferisci" (übertragen) in der Befehlsleiste des Programms wählen - Das Menü "Ricevi File" (Datei empfangen) wählen. - Es erscheint das Fenster für die Wahl des Verzeichnisses, wo die Datei gespeichert werden soll; mit dem Befehl "Blättern" die Directory Planar auf der CD Prove collaudi (Abnahme Proben) wählen. Das für das Senden verwendete Protokoll ist Xmodem. - Empfangen wählen. Im nächsten Fenster wird nach der Bezeichnung der Datei gefragt. Anmerkung: Wenn eine bereits existierende Bezeichnung verwendet wird, wird die Datei umbenannt, indem am Ende der Bezeichnung eine Zahl hinzugefügt wird. - OK wählen. Die Werte werden in der Datei gespeichert. DE Anweisungen für die Einstellung der Vorrichtung Um einen Wert ändern zu können, muss folgndermaßen vorgegangen werden: - Den Pointer M auf den zu ändernden Wert bewegen. - Die vier Pfeile benützen, um den Wert zu ändern; die Pfeile  $\leftarrow$  und  $\rightarrow$  dienen zum Erhöhen/Vermindern des Werts um jeweils 100; die Pfeile 1 und 1 dienen, um den Wert um jeweils 1 zu vermindern/erhöhen. In der Folge einige Anweisungen zum Eichen der Vorrichtung. - Wenn es dem Korb nicht gelingt, die Waagrechte zu erreichen, und er während der ganzen Bewegung verzögert ist, muss der maximale Strom des Ventils S oder T erhöht werden. Bei der Bewegung prüfen, dass der tatsächliche Strom des Ventils (Wert C) immer unter dem maximal zulässigen für das Ventil liegt. Falls der Korb bei tatsächlichem Strom gleich maximalem Strom des Ventils immer noch verzögert ist, muss die proportionale Ringkonstante (Parameter U) erhöht werden. - Wenn der Korb zu stark verzögert bleibt, wenn die Bewegung beginnt, aber dann später wieder aufholt und mit der Bewegung fortfährt, kann die Polarisierung des Ventils (Parameter S oder T) erhöht werden, oder man vermindert die proportionale Zeitkonstante (Parameter U) oder man vermindert die positive Zeitkonstante CDE (Parameter Q oder R, je nach der Richtung). - Wenn der Korb zu schnell in die Waagrechte übergeht und dadurch ins Schwingen

gerät, müssen die Parameter des vorherigen Schritts umgekehrt geändert werden.

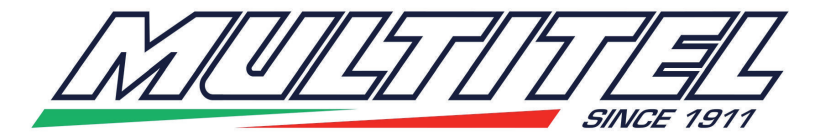

|    | PROGRAMACIÓN TARJETA                                                                                                    | DE NI                                                                                                    | VELACIÓN CON PO                                                                                                    | C — 0E                                                                                                    | ESA005-B                                                                                                    |
|----|----------------------------------------------------------------------------------------------------|----------------------------------------------------------------------------------------------------|----------------------------------------------------------------------------------------------------|----------------------------------------------------------------------------------------------------|----------------------------------------------------------------------------------------------------|
|    | <ul> <li>Utilizar el cable de programación 0l<br/>sitivo. El cable va conectado como</li> <li>Utilizar un programa tipo HYPETEF<br/>apretar "Entrar". Aparece la siguien</li> </ul>                                                                                                    | ESA00<br>se mue<br>RMINAL<br>te pant                                                                             | 5-CP para connecter el<br>estra en la figura (2).<br>. (Ej. TERATERM o otro<br>alla:                                                                                                    | ordena<br>o). Pa                                                                                                    | ador al dispo-<br>ara iniciarlo                                                                                                    |
| ES | <ul> <li>Utilizar un programa tipo HYPETEF apretar "Entrar". Aparece la siguien PLANAR 2002 Ver. 1.00.00 MULTITEL Pagliero S.p.A. Italy</li> <li>Angolo piattaforma: +29 g/10</li> <li>Apertura valvola A: 0 %</li> <li>Apertura valvola A: 0 %</li> <li>Apertura valvola B: 0 %</li> <li>Corrente valvola B: 0 mA</li> <li>Corrente valvola B: 0 mA</li> <li>(F) Funzionamento automatico *</li> <li>(E) (Z) Compensazione Off_set</li> <li>(+) Comando manuale valv. A</li> <li>(F) (-) Comando manuale valv. B</li> <li>(G) (M) Memorizza configurazione</li> <li>(H) (R) Richiama configurazione</li> <li>(E) es la apertura de la válvula A o B, eleccionada.</li> <li>C) es la corriente real de la válvula A o D) cuando estamos en funcionamiento minúscula) se vuelve en funcionamiento</li> </ul> | AMINAL<br>te pant<br>M<br>M<br>M<br>M<br>M<br>M<br>M<br>M<br>M<br>M<br>M<br>M<br>M<br>M<br>M<br>M<br>M<br>M<br>M | <ul> <li>(Ej. TERATERM o otro<br/>alla:</li> <li>Valore segnal. allarme:</li> <li>Banda morta errore:<br/>Fattore espon. errore:<br/>Cost. t. positiva CDE:<br/>Banda attiva positiva:<br/>Cost. t. negativa CDE:<br/>Banda attiva negativa:</li> <li>Corrente min valvola A:<br/>Corrente max valvola A:<br/>Corrente max valvola A:<br/>Corrente max valvola B:</li> <li>Costante prop. anello:<br/>Cost. t. proporzionale:<br/>Cost. t. proporzionale:<br/>Cost. t. proporzionale:<br/>Cost. t. proporzionale:<br/>Cost. t. proporzionale:<br/>Cost. tempo derivativa:<br/>Cost. tempo derivativa:<br/>Cost. tempo integrale:</li> <li>(S) Salva configurazione et<br/>imas de grado.</li> <li>entaje respecto a la corrente<br/>presada en miliamperios<br/>al, apretando la tecla "f<br/>mático. El asterisco indi</li> </ul> | 50<br>50<br>50<br>50<br>600<br>0<br>200<br>1200<br>250<br>2000<br>600<br>700<br>0<br>30<br>20<br>1500<br>50<br>1200<br>250<br>2000<br>600<br>700<br>0<br>30<br>20<br>1500<br>50<br>50<br>50<br>50<br>50<br>50<br>50<br>50<br>50 | ara iniciarlo<br>g/10 N<br>g/10 O<br>Esp P<br>TPc O<br>g/10 P<br>TPc O<br>g/10 P<br>TPc O<br>g/10 P<br>TPc O<br>g/10 P<br>TPc O<br>g/10 P<br>TPc O<br>g/10 V<br>KD TD<br>KD V<br>KD V<br>KI Z<br>TI Z<br>ción:<br>máxima se-<br>úscula o<br>uncionamien- |
|    | to en automático.<br>E) apretando la tecla "z" (mayúscula o<br>(ver más adelante) se hace la puesta a                                                                                                    | o minús<br>a cero c                                                                                              | cula) cuando estamos e<br>lel valor del ángulo.                                                                                                    | en moo                                                                                                    | do manual                                                                                                    |

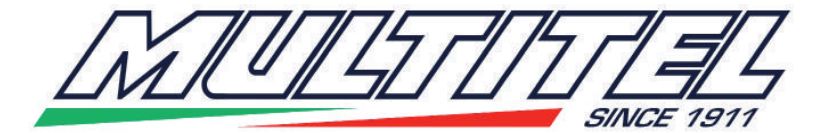

|    | <ul> <li>F) las teclas + (más) y – (menos) si apretadas una vez hacen cambiar el dispositivo de-<br/>sde el modo automático al manual; manteniendo pulsada la tecla + se alimenta la válvula<br/>A con 10% de su corriente máxima; manteniendo pulsada la tecla - se alimenta la válvula<br/>B con 10% de su corriente máxima;</li> <li>G) apretando la tecla "m" (mayúscula o minúscula) se guardan en la memoria del dispo-<br/>sitivo los valores de los parámetros que aparecen en la pantalla;</li> <li>H) apretando la tecla "r" se llaman los valores de los parámetros almacenados en la<br/>memoria. Los valores de la pantalla son reemplazados por los de la memoria;</li> <li>I) apretando la tecla "s" (mayúscula o minúscula) se guardan los parámetros en el orde-<br/>nador (ver más pasos hacia adelante);</li> <li>L) apretando la tecla "l" (mayúscula o minúscula) se llaman los parámetros del ordena-<br/>dor (ver más pasos hacia adelante);</li> <li>M) Puntero: indica cuál es el parámetro que se puede cambiar. El puntero se desplaza<br/>apretando el botón TAB.</li> <li>El puntero se mueve de modo circular, es decir, una vez<br/>llegado sobre el último parámetro empieza otra vez por el primero;</li> <li>N) es el valor en décima de grado del umbral de prealarma (luces verdes en el mando);</li> <li>O) es el valor en décima de grado del error de ángulo que no se recupera (es decir,<br/>cuando el ángulo cae dentro de la banda establecida el dispositivo va a tener la cesta en<br/>horizontal);</li> <li>P) este valor cambia la linealidad de la respuesta del dispositivo - No Cambiar;</li> <li>Q) el parámetro Cost. t. positiva CDE es un retraso (en ms) con el que el dispositivo lee<br/>el ángulo de inclinación de la cesta (en una dirección). Sirve para evitar que el dispositivo</li> </ul> |
|----|----------------------------------------------------------------------------------------------------|
| ES | vo sea demasiado sensible a la aceleración tangencial, lo que movería la cesta en pre-<br>sencia de movimientos horizontales de la cesta. La banda activa positiva tiene que ser                                                                                                    |
|    | <ul> <li>dejada a cero;</li> <li>R) como la letra Q pero en la otra dirección;</li> <li>S) corriente min válvula es la polarización de la válvula A (en mA). La corriente max es la maxima corriente que el dispositivo suministra a la electroválvula; es la corriente de pico, pues se debe mantener más alta de la corriente de la electroválvula;</li> <li>T) como la letra S pero por la electroválvula B:</li> </ul>                                                                                                    |
|    | U) constante proporcional de anillo: es la ganancia del sistema; más es alto y<br>más el sistema sube la corriente en funcción del ángulo. La cost. t. proporcional es el<br>tiempo (en ms) necesario al sistema para suministrar corriente. Un tiempo demasiado<br>corto puede hacer mover la cesta a golpes, mientras que un tiempo demasiado largo<br>hace retrasar la cesta;                                                                                                    |
|    | V) la constante derivativa y la constante de tiempo derivativa nunca tienen que ser modi-<br>ficadas;                                                                                                    |
|    | 2) la constante integral de anilio y la constante de tiempo integral nunca tienen que ser<br>modificadas.                                                                                                    |
|    | Tocedimiento para poner a cero el angulo de la cesta<br>Todos los dispositivos ya están pre-puestos a cero. Si se necesita repetir la puesta a<br>cero proceder de la siguiente manera:                                                                                                    |
|    | - apretar el botón + por un momento; se entra en modo manual (en la linea D se apaga<br>el asterisco).                                                                                                    |
|    | - apretar la tecla "z"; apareze un mensaje que advierte que el procedimiento está en cur-<br>so; al final del proceso aparece un mensaje de fin y el valor se guarda automáticamente.                                                                                                    |

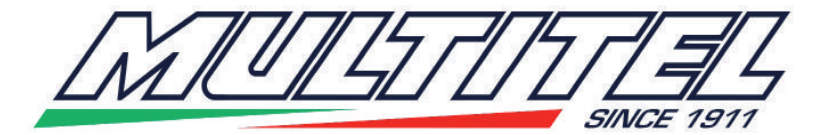

|    | Procedimiento para tomar valores de un file del ordenador<br>Para memorizar los valores que están dentro del file en el ordenador, proceder como                                                                                                    |
|----|----------------------------------------------------------------------------------------------------|
|    | sigue:<br>- apretar el botón "L"; aparece el mensaje                                                                                                    |
|    | Start <send file=""> desde el menú <transfer><br/>Seleccionar el menú "Transfer" en la barra de comandos del programa</transfer></send>                                                                                                    |
|    | - Seleccionar el menú "Send File".                                                                                                    |
|    | - Aparece la ventana de selección del file; con el mando Browse seleccionar el file desde el disco Prove_collaudi, bajo la directory Planar. El protocolo utilizado para la transmisión                                                                                     |
|    | es Xmodem.<br>- Elegir Entrar. Empieza la adquisición de los valores que se guardan automáticamente<br>en el dispositivo.                                                                                                    |
|    | Procedimiento para guardar los valores en un file del ordenador                                                                                                    |
|    | Para memorizar los valores presentes en el dispositivo en un file del ordenador, proceder como sigue:                                                                                                    |
|    | - Seleccionar el menú "Transfer" en la barra de comandos del programa.                                                                                                    |
|    | - Seleccionar el menú "Receive File".                                                                                                    |
|    | - Aparece la ventana de selección de la directory donde guardar el file; con el mando<br>Browse seleccionar la directory Planar desde el disco Prove_collaudi. El protocolo utiliza-                                                                                        |
|    | - Elegir Recive. En la ventana que sigue se requiere el nombre del file. Nota: si se utiliza<br>un nombre que va existe, el file existente cambia nombre añadiendo un número al final                                                                                       |
| ES | del nombre del file.                                                                                                    |
|    | - Elegir Ok. Los valores se guardan en el file.                                                                                                    |
|    | Instrucciones para la regulación del dispositivo                                                                                                    |
|    | Para poder cambiar un valor hay que proceder como sigue:                                                                                                    |
|    | - utilizar las cuatros flechas para cambiar el valor; las flechas $\leftarrow$ y $\rightarrow$ sirven para bajar/<br>subir de 100 el valor; las flechas $\downarrow$ y $\uparrow$ sirven para bajar/subir de 1 el valor.                                                    |
|    | Siguen algunas instrucciones para calibrar el dispositivo.                                                                                                    |
|    | todo el movimiento es necesario aumentar la corriente máxima de la válvula (paráme-<br>tros S o T). Actuando el movimiento verificar que la corriente real de la válvula (valor C)<br>siempre quede por debaio de la máxima soportable de la válvula. En el caso de que con |
|    | la corriente real igual a la máxima de la válvula la cesta sigue retrasando, aumentar la constante proporcional de anillo (parámetro U).                                                                                                    |
|    | - Si la cesta retrasa cuando empieza el movimiento, pero luego recupera al continuar el movimiento, se puede aumentar la polarización de la válvula (parámetros S o T), o bajar                                                                                             |
|    | po positivo CDE (parámetro Q o R en función de la dirección).<br>- Si la cesta recupera muy rápidamente el horizontal pero oscila, cambiar en el sentido                                                                                                    |
|    | contrario los parámetros del punto anterior.                                                                                                    |
|    | 014 • 27/29                                                                                                    |
|    |                                                                                                    |

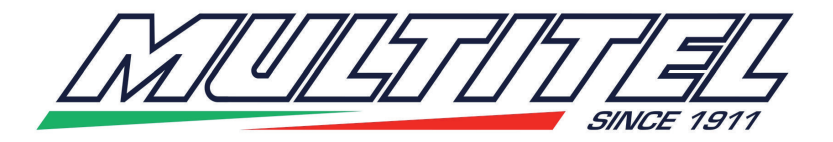

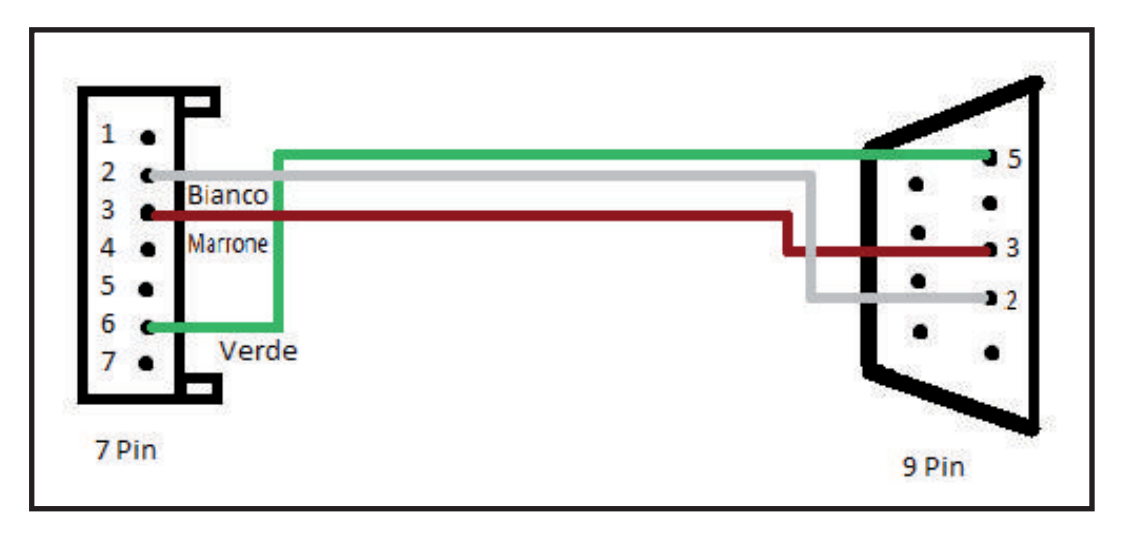

(2)

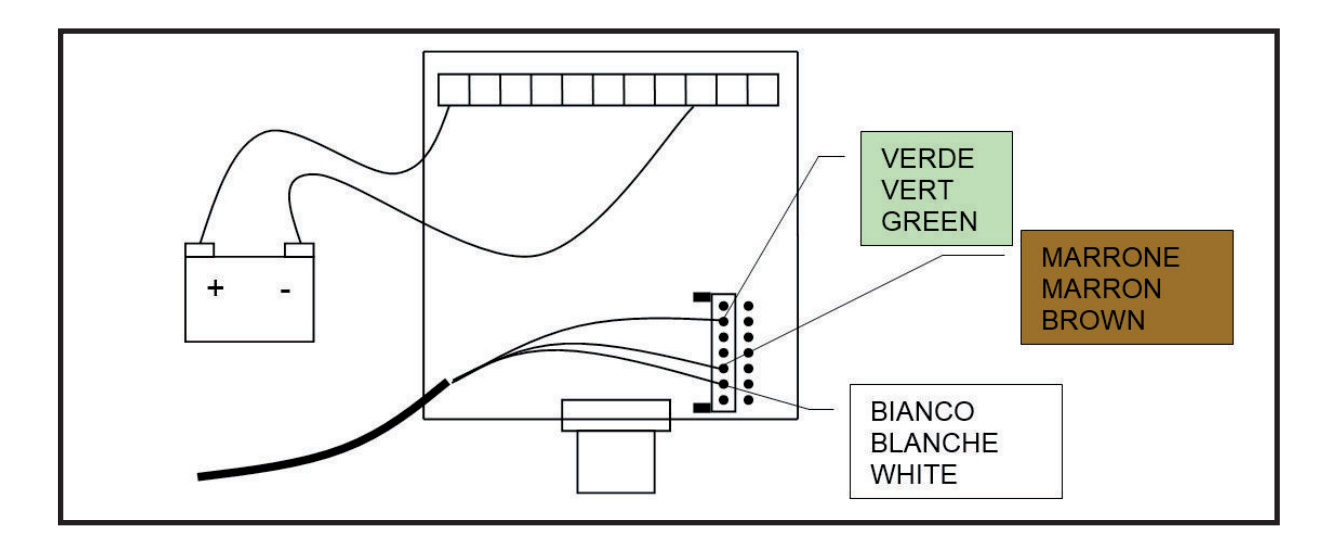

(3)

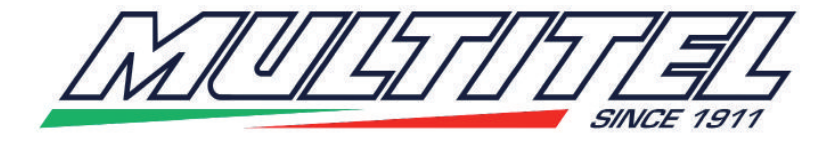